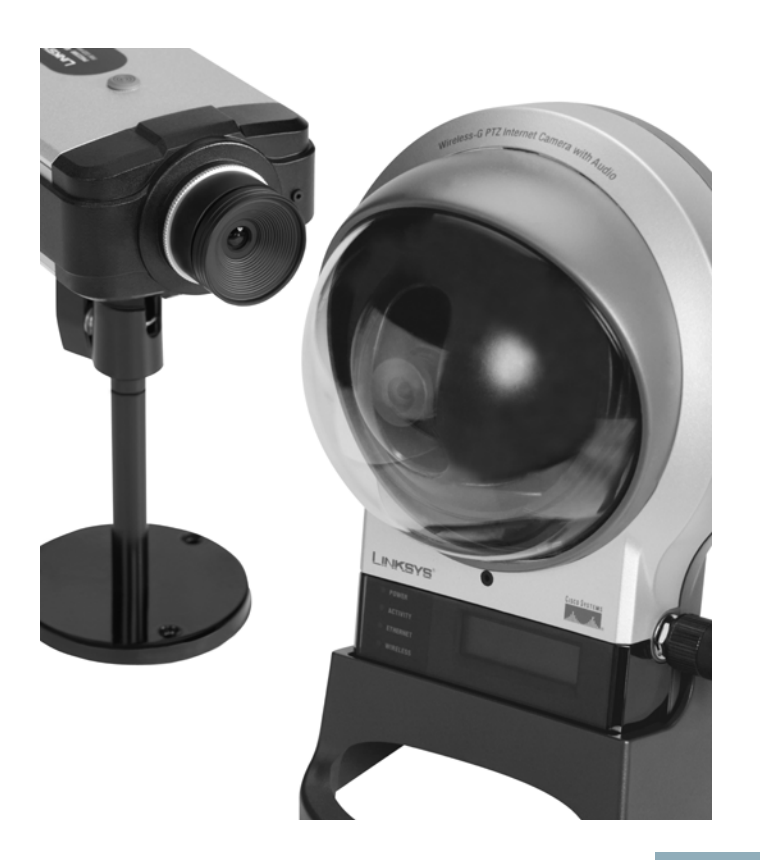

## ADMINISTRATION GUIDE

## **Cisco Small Business**

Camera Accessories Guide

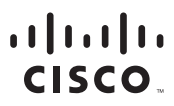

Americas Headquarters Cisco Systems, Inc. San Jose, CA Asia Pacific Headquarters Cisco Systems (USA) Pte. Ltd. Singapore Europe Headquarters Cisco Systems International BV Amsterdam, The Netherlands

Cisco has more than 200 offices worldwide. Addresses, phone numbers, and fax numbers are listed on the Cisco Website at www.cisco.com/go/offices.

CCDE, CCENT, Cisco Eos, Cisco Lumin, Cisco Nexus, Cisco StadiumVision, Cisco TelePresence, the Cisco logo, DCE, and Welcome to the Human Network are trademarks; Changing the Way We Work, Live, Play, and Learn and Cisco Store are service marks; and Access Registrar, Aironet, AsyncoS, Bringing the Meeting To You, Catalyst, CCDA, CCDP, CCIE, CCIP, CCNA, CCNP, CCSP, CCVP, Cisco, the Cisco Certified Internetwork Expert logo, Cisco IOS, Cisco Press, Cisco Systems, Cisco Systems Capital, the Cisco Systems logo, Cisco Unity, Collaboration Without Limitation, EtherFast, EtherSwitch, Event Center, Fast Step, Follow Me Browsing, FormShare, GigaDrive, HomeLink, Internet Quotient, IOS, iPhone, iQ Expertise, the iQ logo, IQ Net Readiness Scorecard, iQuick Study, IronPort, the IronPort logo, LightStream, Linksys, MediaTone, MeetingPlace, MeetingPlace Chime Sound, MGX, Networkers, Networking Academy, Network Registrar, PCNow, PIX, PowerPanels, ProConnect, ScriptShare, SmARThet, Spectrum Expert, StackWise, The Fastest Way to Increase Your Internet Quotient, TransPath, WebEx, and the WebEx logo are registered trademarks of Cisco Systems. Inc. and/or its affiliates in the United States and certain other countries.

All other trademarks mentioned in this document or Website are the property of their respective owners. The use of the word partner does not imply a partnership relationship between Cisco and any other company. (0807R)

#### Contents

| Chapter 1: About This Document                      | 1  |
|-----------------------------------------------------|----|
| Before You Begin                                    | 1  |
| Lens Specifications                                 | 2  |
| Finding Information in Your PDF Documents           | 3  |
| Finding Text in a PDF                               | 3  |
| Finding Text in Multiple PDFs                       | 3  |
| Chapter 2: Installation Processes                   | 5  |
| Lens Installation Procedure                         | 5  |
| Appendix A: Environmental Specifications            | 7  |
| CAMLWA (Computar 1/3" 2.3mm Wide Angle Lens)        | 7  |
| CAMLMI (Tamron 1/3" 3~8mm Varifocal 2.7X Zoom Lens) | 8  |
| Appendix B: Additional Information                  |    |
| Regulatory Compliance and Safety Information        | 9  |
| Warranty                                            | 9  |
| End User License Agreement (EULA)                   | 9  |
| Appendix C: Support Contacts                        | 10 |

# **About This Document**

The Cisco Small Business Internet Video Cameras provide high quality monitoring that can be optimized for many different applications. This document describes the installation of various camera accessories.

#### **Before You Begin**

This document assumes that you have your cameras previously installed and configured. For installation instructions, see <a href="http://www.cisco.com">www.cisco.com</a> for the Quick Installation Guide, the User Guide, or the Datasheet for your particular Cisco camera model.

The following Cisco cameras can use the accessories described in this document:

- PVC2300—Cisco Small Business Internet Video Camera with Audio and POE
- WVC2300—Cisco Small Business Wireless-G Internet Video Camera with Audio

Please check www.cisco.com for compatibility if your camera is not included in this list.

## **Lens Specifications**

The following lens can be used with the PVC2300 and WVC2300 IP cameras:

| Camera          | Model Number  | Camera Lens                                   | Mount | Further<br>Information                                                            |
|-----------------|---------------|-----------------------------------------------|-------|-----------------------------------------------------------------------------------|
| PVC2300/WVC2300 | CIVS-IPC-VT38 | Tamron 3-8 mm Varifocal Lens                  | CS    | Go to<br>www.cisco.com for<br>accessory<br>datasheets and<br>further information. |
| PVC2300/WVC2300 | CIVS-IPC-VT31 | Tamron 3-11 mm Varifocal Lens                 | CS    |                                                                                   |
| PVC2300/WVC2300 | CIVS-IPC-VT55 | Tamron 5-50 mm Varifocal<br>Lens              | CS    |                                                                                   |
| PVC2300/WVC2300 | CIVS-IPC-VF38 | Fujinon 3-8 mm Varifocal Lens                 | CS    |                                                                                   |
| PVC2300/WVC2300 | CIVS-IPC-VF31 | Fujinon 3-11 mm Varifocal Lens                | CS    |                                                                                   |
| PVC2300/WVC2300 | CIVS-IPC-VF55 | Fujinon 5-50 mm Varifocal<br>Lens             | CS    |                                                                                   |
| PVC2300/WVC2300 | CAMLMI        | Tamron 1/3" 3~8mm Varifocal<br>2.7X Zoom Lens | CS    |                                                                                   |
| PVC2300/WVC2300 | CAMLWA        | Computar 1/3" 2.3mm Wide<br>Angle Lens        | CS    |                                                                                   |

## **Finding Information in Your PDF Documents**

The PDF Find/Search tool lets you find information quickly and easily online. You can:

- Search an individual PDF
- Search multiple PDFs at once (for example, all PDFs in a specific folder or disk drive)
- Perform advanced searches

#### **Finding Text in a PDF**

By default, the Find toolbar is open. If it has been closed, choose **Edit > Find**.

Use Find to search for text in an open PDF:

- **STEP 1** Enter your search terms in the *Find* box on the toolbar.
- **STEP 2** Optionally click the arrow next to the Find text box to refine your search (such as Whole words only).
- **STEP 3** Press **Enter**. Acrobat jumps to the first instance of the search term. Pressing **Enter** again continues to more instances of the term.

#### **Finding Text in Multiple PDFs**

The *Search* window lets you search for terms in multiple PDFs. The PDFs do not need to be open. Either:

Choose Edit > Search

or

 Click the arrow next to the *Find* box and choose Open Full Acrobat Search. The *Search* window appears.

In the *Search* window:

- STEP 1 Enter the text you want to find.
- STEP 2 Choose All PDF Documents in.

- STEP 3 From the drop-down box, choose Browse for Location.
- STEP 4 Choose the location you want to search, either on your computer or on a network, then click **OK**.
- **STEP 5** If you want to specify additional search criteria, click **Advanced Search Options**, and choose the options you want.
- **STEP 6** Click **Search**.

For more information about the Find and Search functions, see the Adobe Acrobat online help.

# 2

# **Installation Processes**

The following procedures are to assist you with installing your Cisco camera accessories.

Lens Installation Procedure, page 5

#### **Lens Installation Procedure**

Follow the instructions below to replace the supplied lens with any C or CS type lens.

- STEP 1 Unscrew the current lens on your PVC2300 or WVC2300 IP Camera.
- **STEP 2** Ensure that the new lens is clean because any dirt may degrade the quality of video images. Save the lens opening dust cap and replace the dust cap if you remove the lens.
- **STEP 3** Screw the new lens to the opening of the IP Camera. The IP camera accepts both C and CS-mount lenses.
  - If you are using a CS mount lens, screw the lens into the lens opening.
  - If you are using the C-mount lens then you need to use the included Cmount 5mm lens adapter ring.

If you are using a DC auto iris lens, connect its cable to the DC auto iris lens connector on the IP camera.

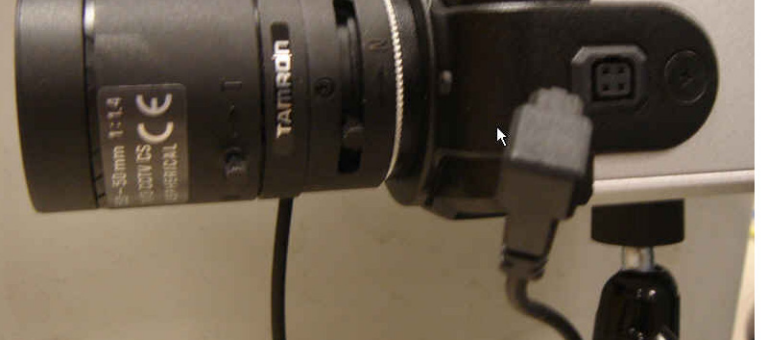

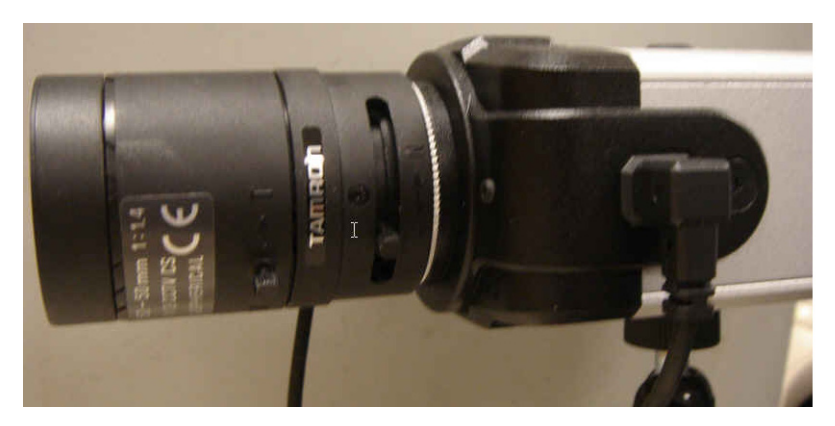

- **STEP 4** If you have a manual iris lens, adjust the iris according to the prevailing light conditions.
- STEP 5 Adjust the focus of your lens. Turn the lens slowly either clockwise or counterclockwise until the desired image appears. Do not turn the lens too far in either direction.

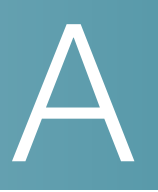

# **Environmental Specifications**

## CAMLWA (Computar 1/3" 2.3mm Wide Angle Lens)

| Device Dimensions  | 1.36" x 1.36" x 1.30" (34.5 x 34.5 x 33 mm) |
|--------------------|---------------------------------------------|
| Unit Weight        | .08 lbs (.036 kg)                           |
| Power              | n/a                                         |
| Certification      | CE                                          |
| Operating Temp     | -20°C to 60°C (°-4F to 140°F)               |
| Storage Temp       | -20°C to 60°C (°-4F to 140°F)               |
| Operating Humidity | 80% relative humidity, Non-Condensing       |
| Storage Humidity   | 80% relative humidity, Non-Condensing       |

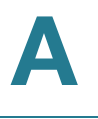

## CAMLMI (Tamron 1/3" 3~8mm Varifocal 2.7X Zoom Lens)

| Device Dimensions  | 1.36" x 1.36" x 1.30" (34.5 x 34.5 x 33 mm) |
|--------------------|---------------------------------------------|
| Unit Weight        | .08 lbs (.036 kg)                           |
| Power              | n/a                                         |
| Certification      | CE                                          |
| Operating Temp     | -20°C to 60°C (°-4F to 140°F)               |
| Storage Temp       | -20°C to 60°C (°-4F to 140°F)               |
| Operating Humidity | 80% relative humidity, Non-Condensing       |
| Storage Humidity   | 80% relative humidity, Non-Condensing       |

# B

# **Additional Information**

### **Regulatory Compliance and Safety Information**

Regulatory Compliance and Safety Information for this product is available on Cisco.com at the following location:

www.cisco.com/go/smallbiz

#### Warranty

Warranty information that applies to this product is available on Cisco.com at the following location:

www.cisco.com/go/smallbiz

#### **End User License Agreement (EULA)**

Licensing information that applies to this product is available on Cisco.com at the following location:

www.cisco.com/go/smallbiz

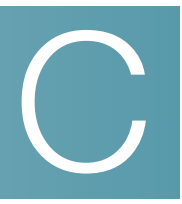

# **Support Contacts**

Support contact information for this product is available on Cisco.com at the following location:

www.cisco.com/go/smallbiz